### Workforce One Employed, Pending Exit Activity DW & Adult January 2018

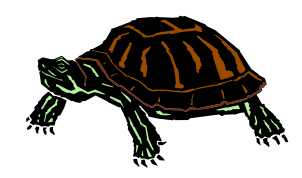

The **DW & Adult** staff are responsible for entering the **Employed**, **Pending Exit** activity in WF1 to indicate that a participant has obtained a new job, but is not yet exited from the program because their last date of service has not yet reached 90 days.

DEED's exit policy states that the term "program exit" means a participant has not received a funded service\* by the program or funded by a partner program for 90 consecutive calendar days, and is not scheduled for future services.

A person is not formally exited from the program until 90 days after they received their last service and the exit date out of the program is retroactive to the date of that last service.

The new **Employed**, **Pending Exit** activity will allow DW & Adult staff to accurately capture the participant's case status instead of needing to keep other types of activities open.

30-day communications between participants and case managers are no longer required by DEED after the "Employed, Pending Exit" activity is activated and during its related 90 day holding period.

\* 'Funded Service' means that dollars were paid for/to the participant for training, gas, etc.

## ADD EMPLOYED, PENDING EXIT ACTIVITY

Click on the Activity tab and the following panel will appear.

| General                   |                                               |                   |                         |                                 |                        | ]                     |  |  |
|---------------------------|-----------------------------------------------|-------------------|-------------------------|---------------------------------|------------------------|-----------------------|--|--|
| At-A-Glance               | Activity Summary                              |                   |                         |                                 |                        |                       |  |  |
| Contact                   | Sunshine B Aldeigh                            | ord ID 100000252  |                         |                                 |                        |                       |  |  |
| Tickler                   | BIRTI Date 01/10/1993                         |                   |                         |                                 |                        |                       |  |  |
| Demographics              |                                               |                   |                         |                                 |                        |                       |  |  |
| Work Preferences          | * Show Adult Career Pathways Seq 1 - Enrolled |                   |                         |                                 |                        |                       |  |  |
| MN Works Resume           | • Hide Adult Seg 1 - Enrolled                 |                   |                         |                                 |                        |                       |  |  |
| Case Note                 |                                               |                   |                         |                                 |                        |                       |  |  |
| Add Case Note             | Enrollment Date: 06/30/2014 Exi               | t Date:           |                         |                                 |                        |                       |  |  |
| Case Note Quick           | Activity: Subtype: Work Exp Type              | Funding Stream    | Start Date/<br>End Date | Staff: Agency                   | Action                 |                       |  |  |
| Case Note Search<br>Cases | Custom Trng                                   | WIOA AD Formula   | 06/30/2016<br>Open      | WFS MIS<br>W <u>F Solutions</u> | Edit Delete Copy       |                       |  |  |
| Program/New App           | Career Counseling                             | WIA AD Formula    | 06/30/2014              | W Click                         | Add Adult (or D        | W) Activity to add an |  |  |
| Eligibility/Enrollment    |                                               |                   | Open                    | activit                         | V.                     |                       |  |  |
| Activity                  | Staff Assist Assess                           | WIA AD Formula    | 06/30/2014<br>Open      | WI                              |                        |                       |  |  |
| ТАА                       |                                               |                   | 1                       | The po                          | anel shown bela        | ow will appear.       |  |  |
| Plan                      | Add Adult Activity                            |                   |                         |                                 |                        |                       |  |  |
| Credential                |                                               |                   |                         |                                 |                        |                       |  |  |
|                           | <b>↓</b>                                      |                   |                         |                                 |                        |                       |  |  |
|                           | Adult Activity                                |                   |                         |                                 |                        |                       |  |  |
|                           | Sunshine B Aldeigh<br>Birth Date 01/10/1993   |                   |                         | Assign                          | to Staff = Your        | name                  |  |  |
|                           | Program Seq 1                                 |                   |                         | Activit                         | <b>ty Type</b> = Emplo | yed, Pending Exit     |  |  |
|                           | Agency: Location                              |                   |                         |                                 |                        |                       |  |  |
|                           | Enrollment Date 06/3                          | 30/2014           |                         | Сііск                           | Next                   |                       |  |  |
|                           | Entered by Lau                                | rie J Doheny      |                         |                                 |                        |                       |  |  |
|                           | *Assign to Staff MIS                          | 6, WFS (Current I | Primary)                | $\checkmark$                    |                        |                       |  |  |
|                           | *Activity Type Em                             | ployed, Pending   | Exit                    | ~                               |                        |                       |  |  |
|                           | Next Cancel                                   |                   |                         |                                 |                        |                       |  |  |

# ADD EMPLOYED, PENDING EXIT ACTIVITY continued:

All the items highlighted below are <u>required</u> when adding the **Employed**, **Pending Exit** activity.

| Adult Activity                                                                                                    |                                                                                                    |  |  |  |
|----------------------------------------------------------------------------------------------------|----------------------------------------------------------------------------------------------------|--|--|--|
| Sunshine B Aldeigh Record ID 100000252<br>Birth Date 01/10/1993                                                                                                    |                                                                                                    |  |  |  |
| Program Seq       1         Agency: Location       Ramsey County Workforce Solutions: North St. Paul         Enrollment Date       06/30/2014         Entered by       Laurie J Doheny         Assign to Staff       MIS, WFS (Current Primary)                           |                                                                                                    |  |  |  |
| Activity Type Employed, Pending Exit Change Activity/Staff Hide Open Activity                                                                                                    | <b>Start Date</b> = Actual Start Date of the job or the date the participant received the last funded service, whichever is later                                                                                                    |  |  |  |
| *Start Date   Estimated End Date   Funding Stream   WIOA AD Formula   Activity Subtype   Estimated Cost   Estimated Hours   User Defined Text 1   User Defined Text 2   User Defined Date                                                                                 | <ul> <li>Estimated End Date* = 90 days from the Start Date         <ul> <li>*This will automatically send you a Tickler.             You may also set a self-Tickler as a reminder to             exit the participant at 90-days.</li> </ul> </li> <li>Enter the Employer Name, Hourly Wage, O*NET         <ul> <li>and NAICS of the current job</li> </ul> </li> </ul> |  |  |  |
| Hide Employment Info     *Employer Name   Worksite   Address1   Address2   City   County   None Selected   Country   United States     *Hourly Wage   \$   Hours per Week                                                                                                 | Remember to Save<br><b>NOTE</b> : if the participant receives a funded service<br><u>after</u> the original start date, you will need to edit<br>the <b>Start Date</b> to the new date of the last funded<br>service. You will also need to edit the <b>Estimated</b><br><b>End Date</b> to 90-days from the new Start Date.                                             |  |  |  |
| Employment Type       None Selected         *Occupational Title<br>(O*NET)       -         Clear O*NET code for new search.       Search/Validate O*NET         Employer Industry<br>(NAICS)       -         Clear NAICS code for new search.       Search/Validate NAICS |                                                                                                    |  |  |  |

#### **CLOSE ACTIVITIES**

All <u>open</u> activities should be <u>closed</u>, except the **Employed**, **Pending Exit** activity.

| General                |                                             |                                        |                                 |                         |                |                                         |  |  |
|------------------------|---------------------------------------------|----------------------------------------|---------------------------------|-------------------------|----------------|-----------------------------------------|--|--|
| At-A-Glance            | Activity Summary                            |                                        |                                 |                         |                |                                         |  |  |
| Contact                | Sunshine B Aldeigh<br>Birth Date 01/10/1993 |                                        |                                 | Reco                    | rd ID 1000002  | 52                                      |  |  |
| Tickler                |                                             |                                        |                                 |                         |                |                                         |  |  |
| Demographics           |                                             |                                        |                                 |                         |                |                                         |  |  |
| Work Preferences       | Show Adult Career Pathways Se               | eq 1 - Enrolled                        |                                 |                         |                |                                         |  |  |
| MN Works Resume        | Hide Adult Seg 1 - Enrolled                 |                                        |                                 |                         | -              |                                         |  |  |
| Case Note              |                                             |                                        |                                 |                         |                | <b>Click</b> Edit to close the activity |  |  |
| Add Case Note          | Enrollment Date: 06/30/2014 Exit            | Enrollment Date: 06/30/2014 Exit Date: |                                 |                         |                |                                         |  |  |
| Case Note Quick        | Activity: Subtype: Work Exp Type            | Funding Stream                         | Start Date/                     | Staff: Agency           | Action         | The papel shown on the following        |  |  |
| Case Note Search       |                                             |                                        | End Date                        |                         |                |                                         |  |  |
| Cases                  | Employ, Pend Exit                           | WIOA AD Formula                        | 03/01/2018<br>Open              | WFS MIS<br>WF Solutions | Edit Delete Co | page will appear.                       |  |  |
| Program/New App        | Custom Trng                                 | WIOA AD Formula                        | 06/30/2016                      | WFS MIS                 | Edit Delete Co | Complete this step for all activities   |  |  |
| Eligibility/Enrollment |                                             |                                        | <mark>Open</mark>               | WF Solutions            |                | that are currently open except          |  |  |
| Activity               | Career Counseling                           | WIA AD Formula                         | 06/30/2014<br><mark>Open</mark> | WFS MIS<br>WF Solutions | Edit Delete Co | Employed Pending Exit                   |  |  |
| TAA                    | Staff Assist Assess                         | WIA AD Formula                         | 06/30/2014                      | WFS MIS                 | Edit Delete Co |                                         |  |  |
| Plan                   |                                             |                                        | <mark>Open</mark>               | WF Solutions            |                |                                         |  |  |
| Credential             |                                             |                                        |                                 |                         |                |                                         |  |  |
| Reporting Collection   | Add Adult Activity                          |                                        |                                 |                         |                |                                         |  |  |

#### **CLOSE ACTIVITIES** continued:

The items highlighted below are required when closing activities.

| Adult Activity                                                                                                    |                                                                                                    |                     |                                                                          |
|----------------------------------------------------------------------------------------------------|----------------------------------------------------------------------------------------------------|---------------------|--------------------------------------------------------------------------|
| Sunshine B Aldeigh<br>Birth Date 01/10/19                                                                                                    | 93                                                                                                    | Record ID 100000252 |                                                                          |
| Program Seq<br>Agency: Location<br>Enrollment Date<br>Entered by<br>Assign to Staff<br>Activity Type                                                                           | 1<br>Ramsey County Workforce Solutions: North St. Paul<br>06/30/2014<br>Laurie J Doheny <b>Last Updated by</b> Alan Q Wanless<br>MIS, WFS (Current Primary Staff)<br>Staff Assisted Assessment |                     |                                                                          |
| Go to Close Activity                                                                                                    | Panel                                                                                                    |                     |                                                                          |
| • Hide Open Activit                                                                                                    | Ŷ                                                                                                    |                     |                                                                          |
| Start Date<br>Estimated End Date<br>Funding Stream<br>Activity Subtype<br>Estimated Cost<br>Estimated Hours<br>User Defined Text 1<br>User Defined Text 2<br>User Defined Date | 06/30/2014<br>07/10/2014<br>WIA AD Formula<br>\$                                                                                                    |                     |                                                                          |
| Show Comments                                                                                                    |                                                                                                    |                     |                                                                          |
| Show Case Note                                                                                                    |                                                                                                    | End Do<br>Employ    | are = the same date as the start Date of the year. Pending Exit activity |
| <ul> <li>Hide Close Activit</li> <li>End Date</li> <li>Actual Cost \$</li> </ul>                                                                                               | y Completion Results None Selected Actual Hours                                                                                                    | Comp<br>activity    | <b>letion Results</b> = the appropriate item for th<br>y you are closing |
| Save Save and C                                                                                                    | pen New Activity Cancel                                                                                                    |                     | Save                                                                     |

#### **ENTER EXIT**

Complete an exit if participant is still employed at 90 days from the **Employed**, **Pending Exit** start date.

- If no longer employed before/at 90 days and the participant requests services, <u>open</u> any **appropriate activities** and <u>close</u> the **Employed**, **Pending Exit** activity; or
- If no longer employed at 90 days and the participant does not request services, continue with the exit.

Refer to the WF1 Exit User Guide for additional information.

Click on the **Exit** tab and the following panel will appear.

| General<br>At-A-Glance           | Exit Summary                                      |                                                    |              |                                           |                     | ]                           |  |
|----------------------------------|---------------------------------------------------|----------------------------------------------------|--------------|-------------------------------------------|---------------------|-----------------------------|--|
| Contact<br>Tickler               | Sunshine B Aldeigh<br>Birth Date 01/10/1993       |                                                    |              |                                           |                     |                             |  |
| Demographics<br>Work Preferences | * Show Adult Career Pathway                       | ys Seq 1 - Enrolled                                | I            |                                           |                     |                             |  |
| MN Works Resume                  | Hide Adult Seq 1 - Enrolled                       |                                                    |              |                                           |                     |                             |  |
| Case Note                        |                                                   |                                                    |              |                                           |                     |                             |  |
| Add Case Note                    | Activity(ies) to Be Closed                        | Funding Stream                                     | Start Date   | Staff: Agency                             | Staff Role          |                             |  |
| Case Note Quick                  | Employ, Pend Exit                                 | WIOA AD Formula                                    | 03/01/2018   | WF Solutions                              | Primary Staff       |                             |  |
| Case Note Search                 |                                                   |                                                    |              |                                           |                     |                             |  |
| Cases                            | Funding Stream                                    | Start D                                            | ate          | End Date                                  |                     |                             |  |
| Program/New App                  | WIA AD Formula06/30/2014WIOA AD Formula06/30/2016 |                                                    |              | Click Exit Program Sequence and the panel |                     |                             |  |
| Eligibility/Enrollment           |                                                   |                                                    |              | shown below will appear.                  |                     |                             |  |
| Activity                         | Exit Program Sequence                             |                                                    |              |                                           |                     |                             |  |
| TAA                              |                                                   |                                                    |              |                                           |                     |                             |  |
| Plan                             |                                                   |                                                    |              |                                           |                     |                             |  |
| Credential                       | Adult Exit                                        |                                                    |              |                                           |                     | ·                           |  |
| Reporting Collection             | Sunshine B Aldeigh                                |                                                    |              |                                           |                     |                             |  |
| Youth Performance                | Birth Date 01/10/1993                             |                                                    |              |                                           | D                   |                             |  |
|                                  | Program Seq 1                                     |                                                    |              | Primary Exit                              | Reason* =           | the appropriate exit reason |  |
|                                  | Agency: Location Ran                              | nsey County Workf                                  | orce Solutio |                                           |                     |                             |  |
| Follow-Up                        | Enrollment Date 06/                               | Enrollment Date 06/30/2014 *If employed, select Er |              |                                           | ntered Unsubsidized |                             |  |
| Case Assignment                  | Entered by Lau                                    | irie J Doheny                                      |              | Employmer                                 | nt or Startec       | Business/Self-Employed      |  |
|                                  | *Primary Exit Reason                              | ne Selected                                        |              | Click Next of                             | and continu         | ue with the exit            |  |
|                                  | Next Cancel                                       |                                                    |              |                                           |                     |                             |  |

#### **ENTER EXIT** continued:

The items highlighted below are required when completing an Exit.

Refer to the WF1 Exit User Guide for additional information.

| A de la Train                                                                                                    |                                                                                          |                                                                                          |                                                                                                    |                                                                                                    |
|----------------------------------------------------------------------------------------------------|------------------------------------------------------------------------------------------|------------------------------------------------------------------------------------------|----------------------------------------------------------------------------------------------------|----------------------------------------------------------------------------------------------------|
| Adult Exit                                                                                                    |                                                                                          |                                                                                          |                                                                                                    |                                                                                                    |
| Sunshine B Aldeigh<br>Birth Date 01/10/199                                                                                                    | 93                                                                                       | Record 1                                                                                 | ID 100000252                                                                                                    |                                                                                                    |
| Program Seq<br>Agency: Location<br>Enrollment Date<br>Entered by                                                                                                    | 1<br>Ramsey County Workforce Solutions<br>06/30/2014<br>Laurie J Doheny                  | s: North St. Paul                                                                        |                                                                                                    |                                                                                                    |
| *Primary Exit Reason                                                                                                    | Entered Unsubsidized Employment                                                          |                                                                                          |                                                                                                    |                                                                                                    |
| Change Exit Reason  *Exit Date *Labor Force Status *Did the participant r *Disability Status  * Hide Activities Activity: Subtype Employ, Pend Exit  * Show Service Mo | receive support services?<br>receive needs related payments?<br>Start Date<br>03/01/2018 | None Selected V<br>No V<br>No V<br>Not Disabled<br>*Completion Result<br>None Selected V | Exit Date =<br>• the<br>action<br>OR<br>• the<br>the<br>Placement<br>is Entered I<br>Business/Second<br>Remember<br>Caseload | Start Date of the <b>Employed</b> , <b>Pending Exit</b><br>vity, if <u>still employed</u><br>date of last contact, if <u>not employed</u> and<br>participant does not request services<br><b>Information</b> is required if the Exit Reason<br>Jnsubsidized Employment or Started<br>elf-Employed<br>r to check the box 'Remove from<br>before saving the exit. |
| <ul> <li>Hide Placement I</li> <li>*Select Employer</li> <li>*Show Case Note</li> <li>Case Note</li> <li>Case Final Exit</li> </ul>                                    | Information<br>Add New Employer 🔽<br>Next<br>eload<br>Save Exit as Pending Cancel        |                                                                                          |                                                                                                    |                                                                                                    |